## **SDSU** | Business and Financial Affairs

### How to Set-up Your Profile in SAP Concur

The first time that you Log-in to SAP Concur, you will need to update your profile to the preferences that will assist in requesting, booking, and expensing your travel.

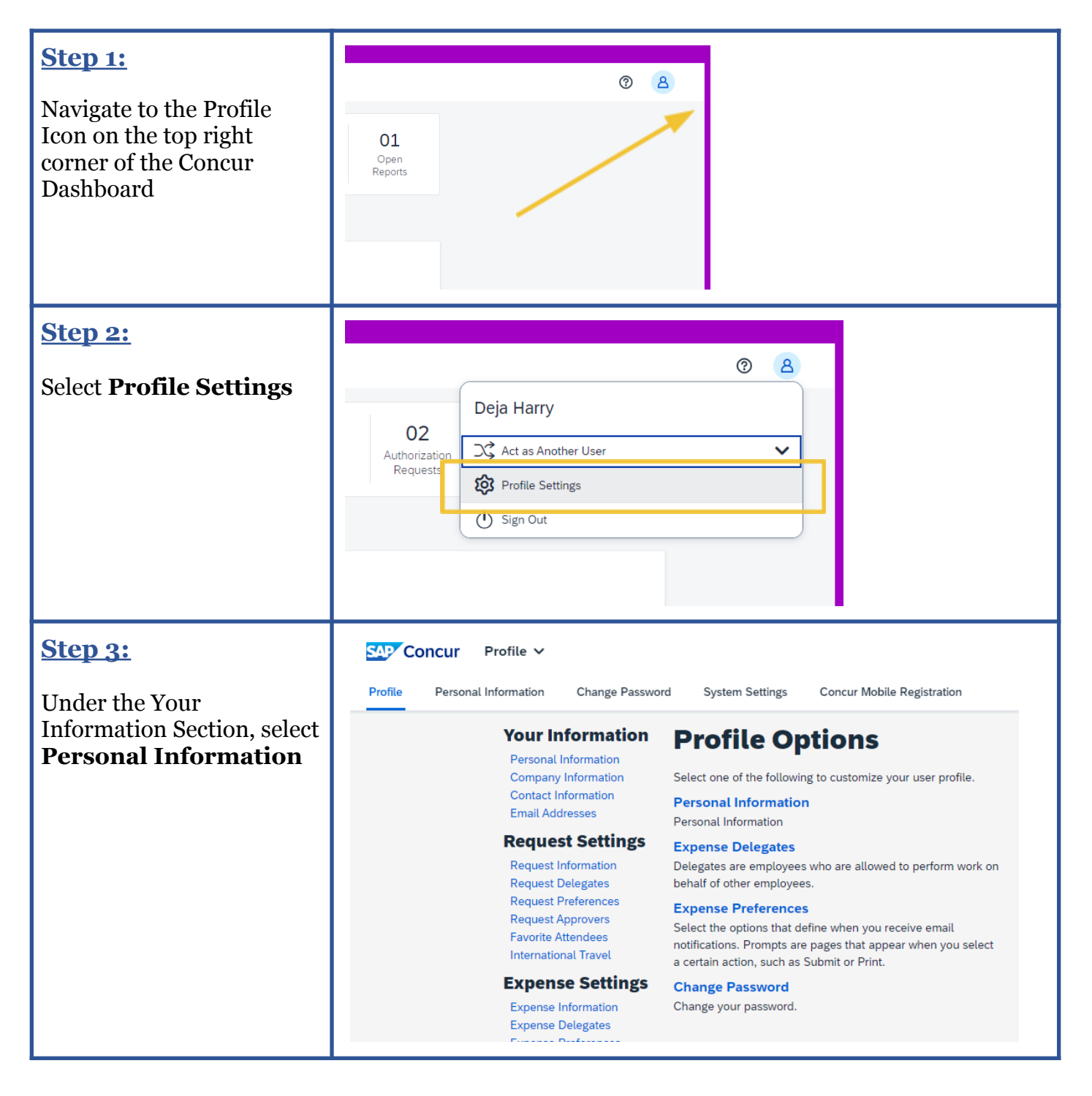

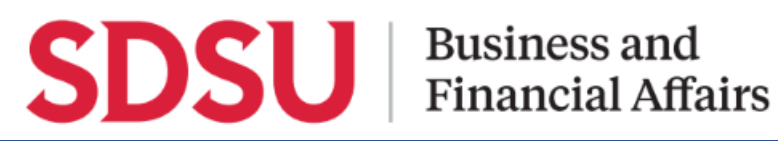

Jump To: Personal Information

#### **Step 4:**

Verify your personal information l accuracy. Mal first, middle, name is the s one listed on use to travel.

#### **Step 5:**

#### **Step 6:**

| Mv    | Profile | _ | Dersonal  | Inf | formation |
|-------|---------|---|-----------|-----|-----------|
| IVI Y | FIUILE  |   | reisullai |     | Unination |

✓ Choose

| information listed for<br>accuracy. Make sure the<br>first, middle, and last<br>name is the same as the<br>one listed on the I.D. you<br>use to travel.<br>Step 5:<br>Scroll down to the <b>Email</b><br>Addresses Section. | Disabled fields (gray) cannot be changed. If there are errors in these fields, contact your company's travel administrator.   Fields marked[Required] and [Required**] (validated and required) must be completed to save your profile.   Title First Name Middle Name Preferred Name Last Name Suffix   V Deja Renee Harry V   Email Addresses Please add at least one email address. How do I add an email address? |              |                                      |                |                                             |  |  |
|----------------------------------------------------------------------------------------------------|----------------------------------------------------------------------------------------------------|--------------|--------------------------------------|----------------|---------------------------------------------|--|--|
| Ensure your email address<br>is accurate and verified.                                                                                                    | How do I verify my email address?   Why should I verify my email address?   Travel Arrangers / Delegates   Email Address   Email 1 dharry@sdsu.edu                                                                                                    |              |                                      |                |                                             |  |  |
| <b>Step 6:</b><br>If it is not verified, click<br><b>Verify</b> and enter the code<br>sent to your email into the<br>box.                                                                                                   | No                                                                                                    | t Verified   | Verify<br>Verify                     |                |                                             |  |  |
|                                                                                                    | Check email for<br>Enter Code                                                                                                    | r code       | Verify<br>Resend   C                 | Cancel         |                                             |  |  |
| <b>Step 7:</b><br>You will receive<br>confirmation that your<br>email has been verified.                                                                                                    | ist one email address.<br>an em<br>(my e<br>rerify r<br>rs / De<br>dharry@sdsu.edu                                                                                                    | cation State | US<br>erified.<br>Concur by emailing | receipts@conci | ur.com<br>Verify<br>Disable<br>Verification |  |  |

# **SDSU** Business and Financial Affairs

| <b>C</b> 1                                                                                                    |                                                                                                    |                     |
|----------------------------------------------------------------------------------------------------|----------------------------------------------------------------------------------------------------|---------------------|
| <u>Step 7:</u>                                                                                                    | Travel Preferences Go to                                                                                                    | o top               |
| Scroll down to the Travel<br>Preferences section to<br>"International Travel:<br>Passports and Visas".<br>Here you can add your travel<br>documents for ease of<br>booking. | International Travel: Passports and Visas Go to the sequence of the sequence of | top<br>port<br>Visa |
| <b>Step 8:</b><br>Select <b>Save</b> under the<br>travel section once you<br>have confirmed all details.<br>Your profile has been<br>successfully updated.                  | Save                                                                                                    |                     |